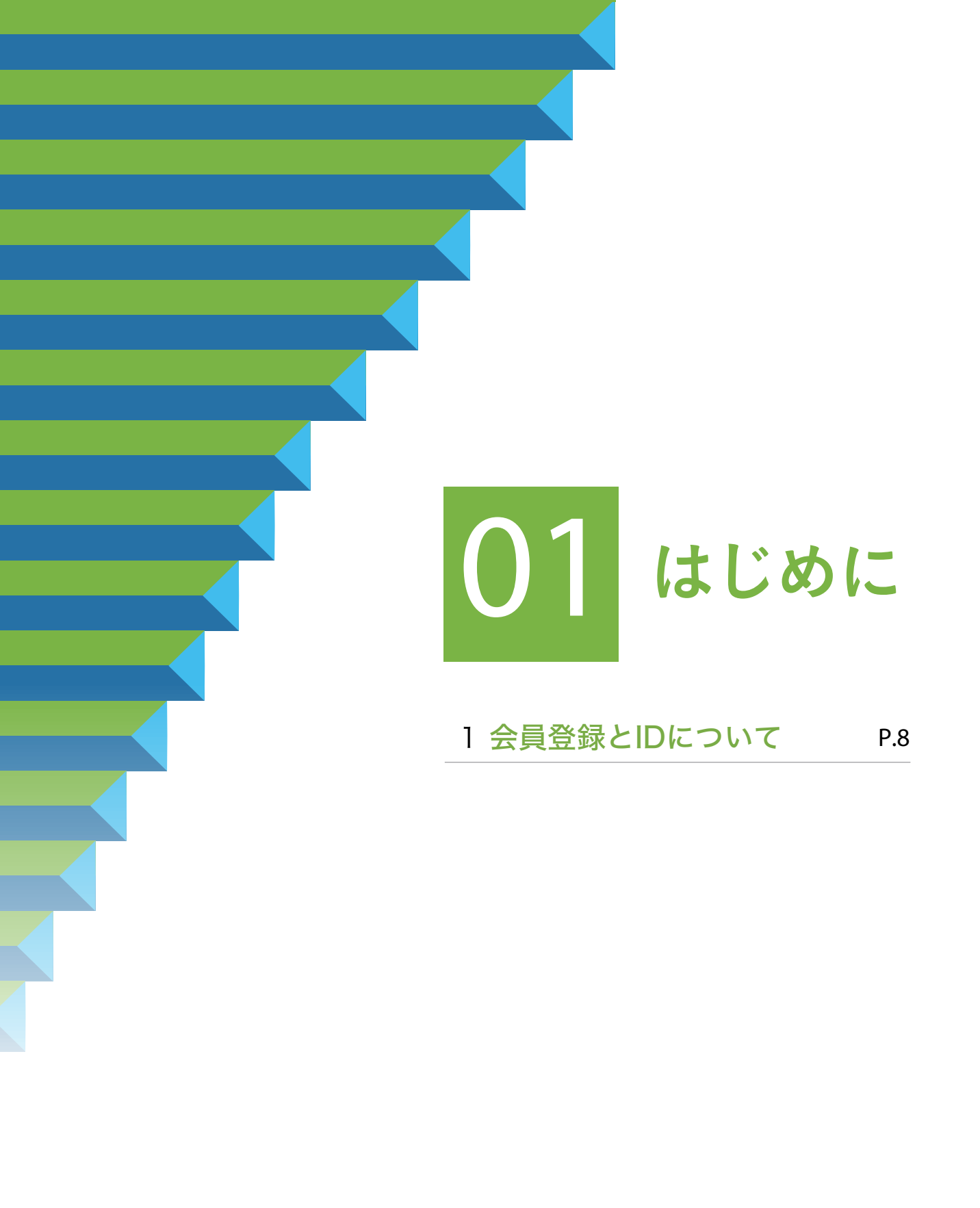

# 1.会員登録とIDについて

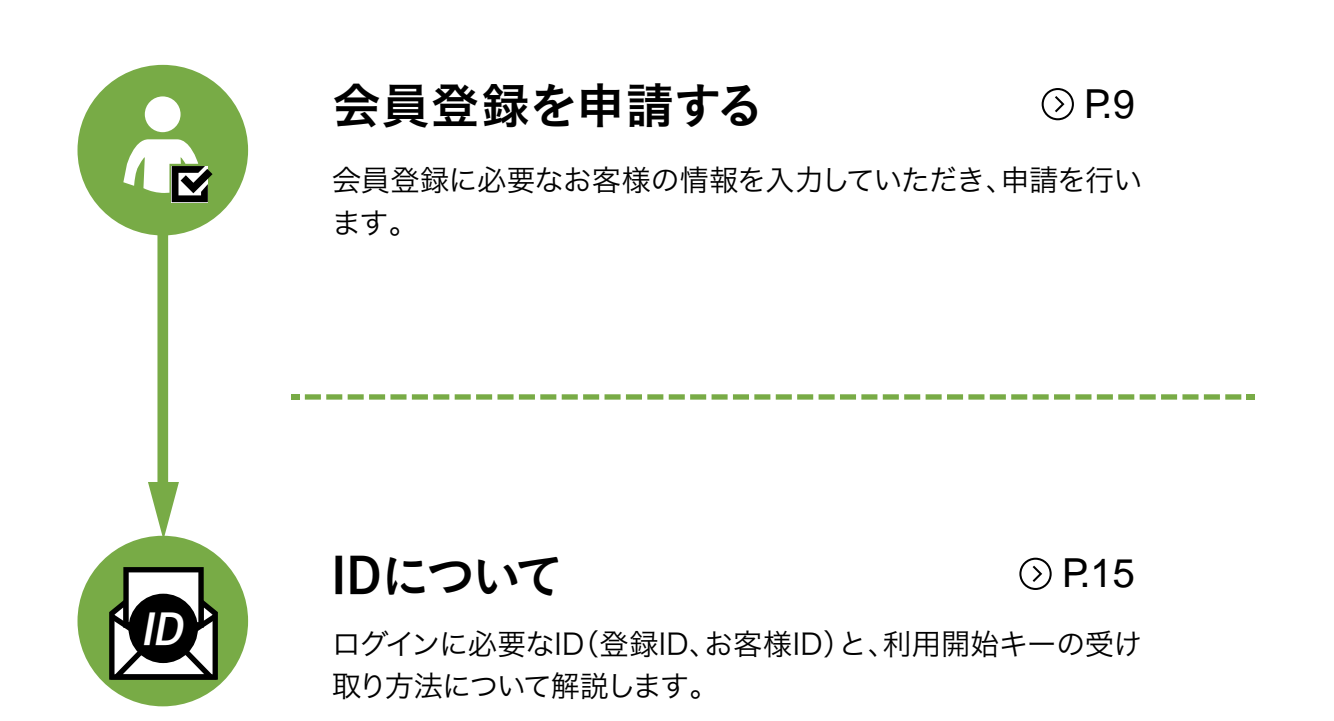

## 1 会員登録を申請します

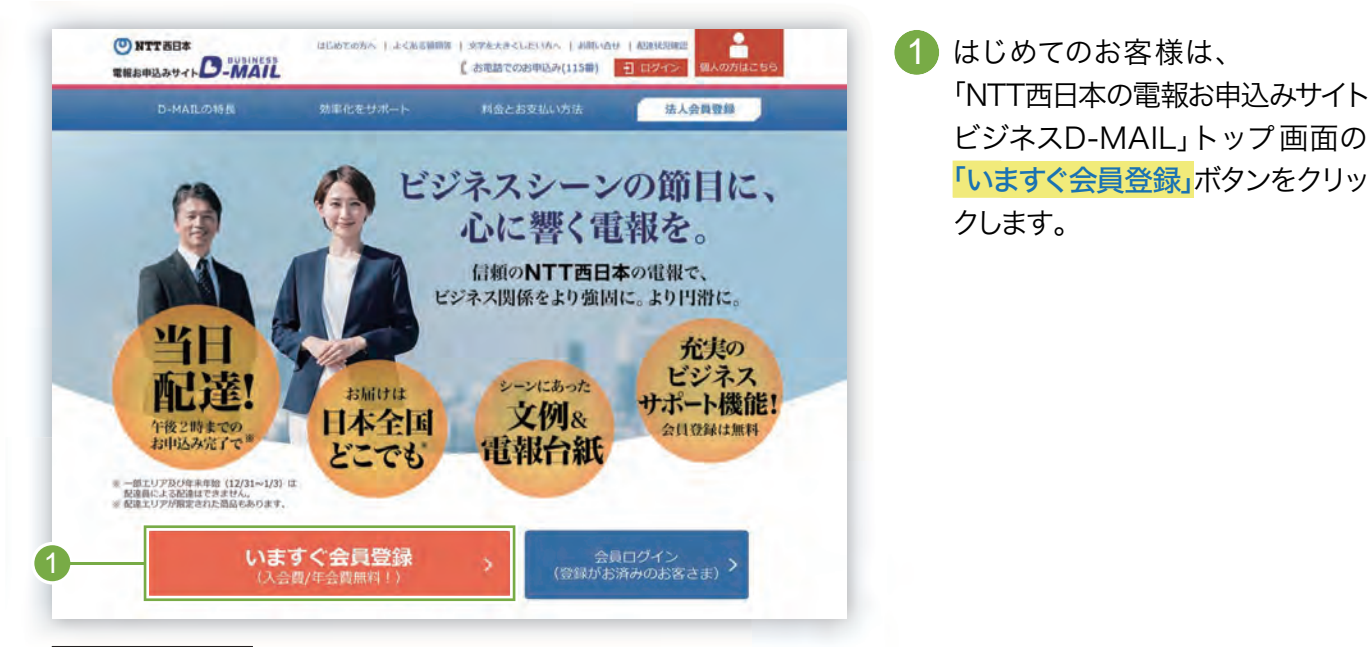

ビジネスD-MAIL https://dmail.denpo-west.ne.jp/b

### 2.ビジネスD-MAIL会員の主なサービス内容を確認します

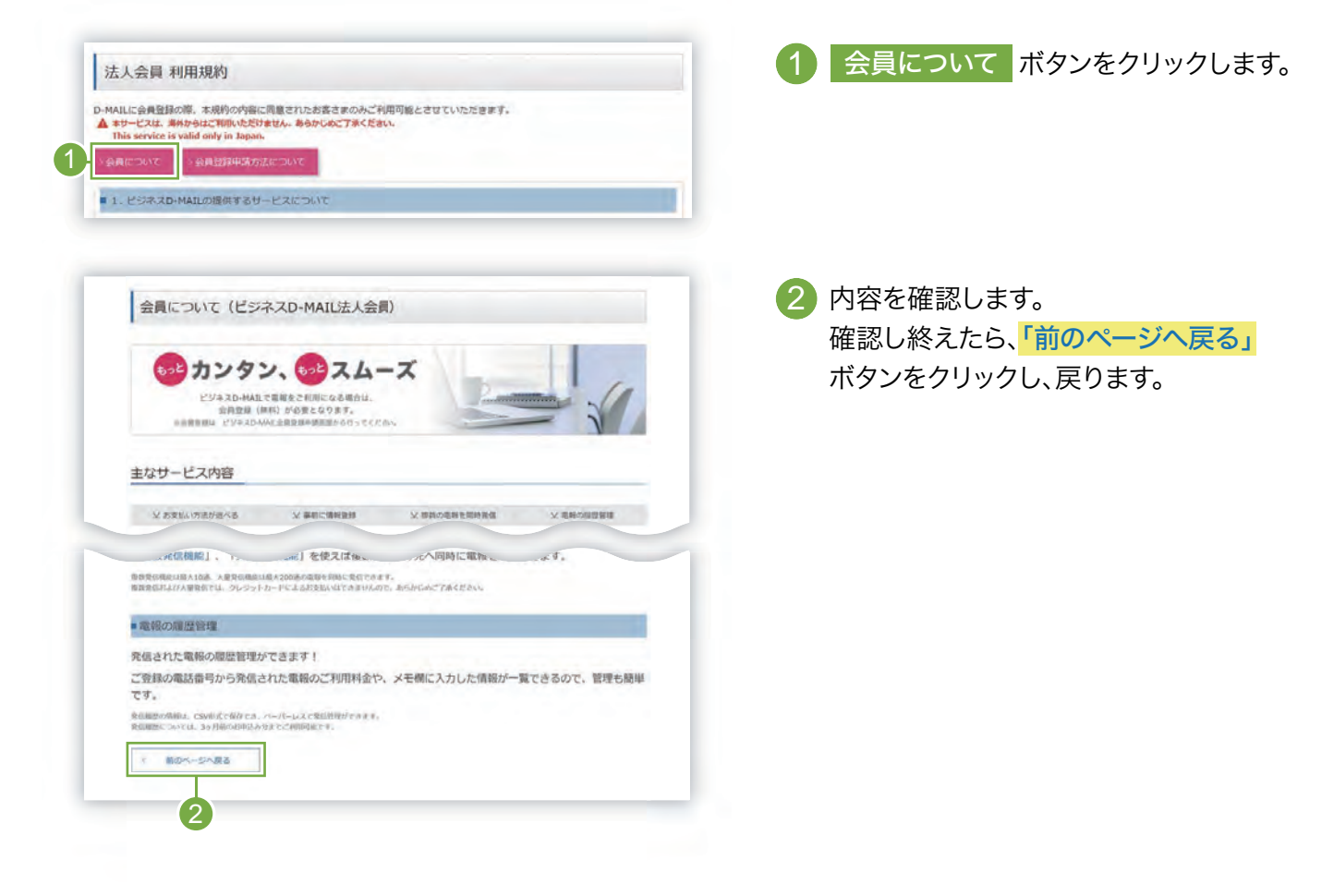

# 3.会員登録申請方法の内容を確認します

| 人会員 利用規約<br>LLに会員登録の第、本規約の内容に周載されたお書さまのみご利用可能とさせていただきます。<br>サービスは、創からはこで聞いただけません。参与びしめこするください。<br>hs service is valid only in Japan.<br>RCTONT<br>・ 公員登録中級方式だついて<br>- 1<br>- ビジネスD-MAILの提供するサービスだついて | 1 会員登録申請方法について ボタン<br>クリックします。                       |
|----------------------------------------------------------------------------------------------------|------------------------------------------------------|
| 会員登録申請方法について(ビジネスD-MAIL法人会員) ビジネスの-MAL (法人会) ビジネスの-MAL (法人知) で編集をご利用になる場合は、今日登録(用り) がら考こなります。 合員登録を行うには、合者登録申請無量より申請を行い、弾化よりビジネスの-MALを使用するためのロが発行されましたらビジネスの-MAL 会員としてご利用いただけます。                     | 2 内容を確認します。<br>確認し終えたら、「前のページへ戻る」<br>ボタンをクリックし、戻ります。 |
| ● 毎月の電話料本ナー緒に第初料をお支払いの単本<br>合料管理・2単に第する内型い合せは以下の単単点でご提相ください。                                                                                                    |                                                      |
|                                                                                                    |                                                      |
| × Rox-5A83                                                                                                    |                                                      |

### 4 利用規約の内容を確認します

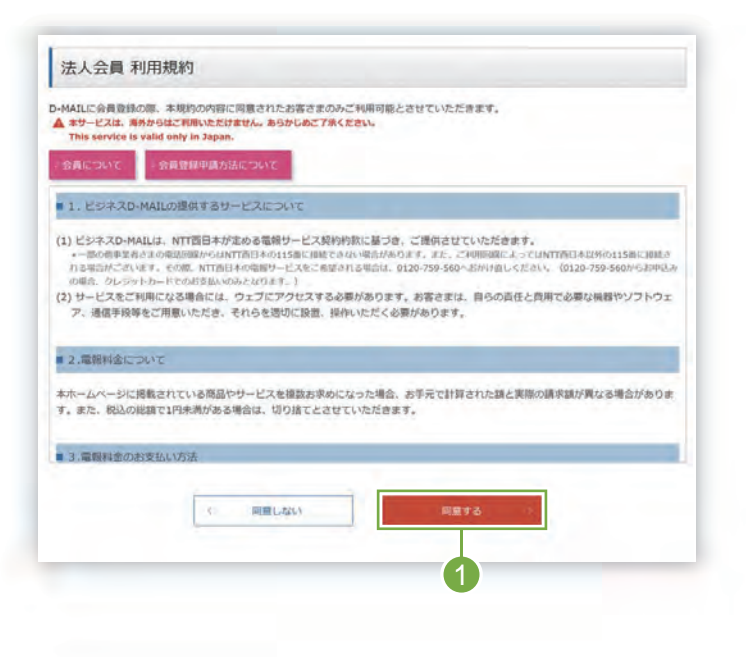

1 内容を確認し、 同意する ボタンをクリックします。

### 5 「会員登録申請入力」画面で必要事項を入力します

#### \* 必須マークがある項目は省略できません。 法人会員登録申請入力 ▲ <入力上の注意> 入力欄において、一部の文字・記号はご利用いただけません。 )ご利用いただけない文字・記号について 会員情報の入力 お客様会社名 67 ※スペース含め全角文字30字以内で入力してください。(入力例: +>>>+株式会社) 2 担当者名 (漢字) 630 ※スペース含め漢字10字以内で入力してください。 ※首字、久前の間にスペースを入力してください。 (入力例 : 西日本 太郎) 担当者名(カナ) 必須 ※スペース含めカナ15字以内で入力してください。 ※苗字、名前の間にスペースを入力してください。(入力例 : ニシニホン タロウ) 3 お客様部課名等 60 ※スペース含め全角文字10字以内で入力してください。(入力樹 : △△△△担当) Δ O WEB O 1825 電報がお届けできなかった 場合の連絡方法 (電報の配達状況をWEBでご確認いただける場合はWEBを選択ください) 63 WEBを選択された場合でも、男社からお客さまへお問い合せをする際は電話となります。 5 連絡先電話番号 资源 ※ハイフンなしで入力してください。(入力例 : 0123456789) 弊社から電報内容等についてご連絡する場合の電話番号をご入力ください。 6 ● 郵便番号による住所検索 > 提単に住所を検索する方法 多川イブンなしで入力してください。(入力明:0123456) ※検索後は住所以下の着地や建物名等を追犯してください。 郵便番号 65 (7 入力例: 大坂府〇〇市〇〇区〇〇町1-1 ※スペース含め都道府県から全角文字70字以内で入力してください。 ※日本国内の住所に限ります。 契約者のご住所 80 8 確認用 e-mail 220 ※半角文字で入力してください。 ※174メーレン」のとしていただきます。 ※27リーメール・キャリアメール等でご登録いただいた場合、本人性確認のためご腐裕させていただくことが ございます。また、メールで通知できない場合ちございます。 9 ※お客さま任章の4桁以上8桁以内の半角英数字を混在させて入力していただくことを推奨します。 お客様ID 63 ※英字は大文字か小文字がを開房します。 ※お客様IDはビジネスD-MAILログイン時に必要となりますので、メモに控えていただきますようお願いいた します。 10 增認用 バスワード 631 ロパスワードを表示する ※お客さま任意の8桁以上16桁以内の半角英数字を混在させて入力してください。 ※英学は大文字か小文字かを識別します。

会員情報の入力

- 「お客様会社名」を全角文字30文 字以内で入力します。
- 「担当者名(漢字)」を10文字以内 で入力します。また、「担当者名(カ ナ)」を15文字以内で入力します。
- 「お客様部課名等」を全角文字10 文字以内で入力します。
- 「連絡方法」について、
   「WEB」か「電話」を選択します。
- 5 「連絡先電話番号」を入力します。
- 6「郵便番号」を入力します。
  【郵便番号から住所検索する場合】
  郵便番号を入力し「郵便番号による
  住所検索」ボタンをクリックします。
- 「住所」を入力します。
   【郵便番号から住所検索した場合】
   番地等を追加入力します。
- 8 「お客様のメールアドレス」を入力 します。確認用も入力します。 ※ご登録のメールアドレスに弊社から発行する 「登録ID」等をお送りいたします。メールアド レスは正確にご登録ください。メールは申請 日から3営業日程度でお送りします。
- 9「お客様ID」(4~8桁)を半角英数字混在で入力します。
- 「パスワード」(8~16桁)を半角英 数字混在で入力します。確認用も 入力が必要です。

お客様IDとパスワードは、ログイン時に必要です。 お忘れにならないようメモ等に控えておくことをお勧めします。

Chack

メールアドレスは正確にご登録ください。メールは発信専用アドレス[dmail-info@west.ntt.co.jp]から送信いたします。 メールを受信できるよう、受信許可・もしくはドメイン指定受信許可などの設定をお願いいたします。

## ● 1.会員登録とIDについて

| <br>・ ・ ・ ・ ・ ・ ・ ・ ・ ・ ・ ・ ・ ・ ・                                                                                                     |                                                                | ・他サービス等で利用していコバスワード<br>・過去に使ったことのあるパスワード                                                                                                    | 12「電報案内の要否」について、                                                                                                 |
|----------------------------------------------------------------------------------------------------|----------------------------------------------------------------|----------------------------------------------------------------------------------------------------|----------------------------------------------------------------------------------------------------|
| <ul> <li>(2) お支払い方法には<br/>「「お支払い方法」は<br/>「「お支払い方法」は<br/>「「お支払い方法」は<br/>「「お支払い方法」は<br/>「「お支払い方法」は<br/>「ごまえい「電話番号」「クレジットカート」<br/>「「まえしい方法」は<br/>「ごまえして利用開始時期が異なります<br/>「ついジットカード」<br/>「ごなどしい方法に「クレジットカード」<br/>「などしい方法に」<br/>「ごなどしい方法で「クレジットカード」<br/>「た」た」で<br/>「た」た」なたで」<br/>「た」た」なたで」<br/>「た」た」なたで」<br/>「た」た」で<br/>「た」た」で<br/>「た」た」で<br/>「た」た」で<br/>「た」た」で<br/>「た」た」で<br/>「た」た」で<br/>「た」た」で<br/>「た」た」で<br/>「た」た」で<br/>「た」に」で<br/>「た」た」で<br/>「た」た」で<br/>「た」に」で<br/>「た」た」で<br/>「た」に」で<br/>「た」に」で<br/>「た」に」で<br/>「た」に」で<br/>「た」に」で<br/>「た」に」で<br/>「た」に」で<br/>「ご」だ」に」で<br/>「た」に」で<br/>「た」に」で<br/>「ご」だ」に」で<br/>「た」に」で<br/>「た」に」で<br/>「た」に」で<br/>「ご」だ」だ」で<br/>「ご」だ」で<br/>「ご」だ」だ」で<br/>「ご」だ」だ」で<br/>「ご」だ」だ」で<br/>「ご」だ」だ」で<br/>「ご」だ」だ」で<br/>「ご」だ」だ」で<br/>「ご」だ」だ」で<br/>「」だ」が<br/>「ご」だ」だ」で<br/>「ご」だ」だ」で<br/>「ご」だ」だ」で<br/>「ご」だ」だ」で<br/>「ご」だ」だ」で<br/>「ご」だ」で<br/>「」で<br/>「」に」で<br/>「」に」で<br/>「」に」で<br/>「」に」が<br/>「」に」が<br/>「」に」で<br/>「」に」が<br/>「ご」だ」が<br/>「<br/>「」」<br/>「」に」が<br/>「」」<br/>「<br/>「」に」で<br/>「」」<br/>「<br/>「」」<br/>「<br/>「」」<br/>「<br/>「」」<br/>「<br/>「」<br/>「<br/>「<br/>「</li></ul>                                                                                                    | 電報業内の要否                                                        | ● DMとメール ○ DM ○ メール ○ なし<br>全自登録をしていただいたお客さまには、「キャンペーン・医育品発売」等に関する情報をDM、メール<br>にてお知らせいたします。                                                                                                    | 「なし」のいずれかを選択します                                                                                                  |
| <ul> <li>(1)「お支払い方法」は<br/>「電話番号」・グロンジットカー<br/>ごの「「お支払い方法」は<br/>「電話番号」・グロンジットカー<br/>いっご説沢します。</li> <li>(2)「電話番号」、「電話番号」、「電話番号」、<br/>ジットカード」を選択した」<br/>は「請求先電話番号」を入しジットカー<br/>いっご説沢した場合</li> <li>(3)「クレジットカード」を選択した場合</li> <li>(4)「お支払い方法で「クレジットカード」<br/>を登録申聴の確認へ進む」をクリックすると必須項目にチェックがわかります。</li> <li>(5)「クレジットカード」<br/>を登録申聴の確認へ進む」をクリックすると必須項目にチェックがわかります。</li> <li>(4)「お支払い方法で「<br/>のションシットカード」を選択<br/>たいて電話番号」を入します。</li> <li>(5)「クレジットカード」<br/>と「有効期限」を入力します。</li> <li>(5)「クレジットカード」で<br/>とのレジットカード」を選択<br/>場合は「クレジットカード」<br/>をごうがりかード」を選択<br/>したます。</li> <li>(5)「クレジットカード」<br/>とのレジットカード」を選択<br/>たいすることままます。</li> <li>(5)「クレジットカード」<br/>(1)「お支払い方法で「<br/>のションシットカード」<br/>を読用した場合</li> <li>(4)「お支払い方法で<br/>「電話番号」、「のごなで「クレジットカード」<br/>を読用する」</li> <li>(5)「のごろ、「クレジットカード」<br/>(1)「お支払い方法で<br/>「電話番号」を入します。</li> <li>(5)「のごろ、「<br/>(2)「クレジットカード」<br/>(2)「方支払い方法で<br/>「電話番号」を入した。<br/>(3)「クレジットカード」<br/>(3)「クレジットカード」」<br/>(4)「お支払い方法で<br/>「<br/>電話番号」を通知する」</li> <li>(5)「のごろ、「<br/>(2)「クレジットカード」<br/>(2)「からのカード」<br/>(2)「からのカード」<br/>(2)「からのカード」<br/>(2)「からのカード」<br/>(2)「からのカード」<br/>(2)「からのカード」<br/>(2)「からのカード」<br/>(2)「からのかの」</li> <li>(4)「からの、<br/>(2)「クレジットカード」<br/>(2)「からがの、<br/>(3)「クレジットカード」<br/>(4)「からの、<br/>(4)「からの、<br/>(4)「からの、<br/>(5)「の、<br/>(5)「の、(5)」<br/>(5)「の、<br/>(5)「の、<br/>(5)「の、(5)」<br/>(5)「の、(5)」(5)「の、(5)」(5)「の、(5)」)</li></ul> | お支払い方法                                                         |                                                                                                    | 13 お支払い情報の入力                                                                                                    |
| <ul> <li>「「お支払い方法」は<br/>「電話番号」・クレジットカー「<br/>「電話番号」」でのビジットカード」を選択した場合</li> <li>「「電話番号」」で電話番号とクレジットカー<br/>いら選択します。</li> <li>「電話番号」「電話番号」を決選択した場合</li> <li>「電話番号」「電話番号」を決選択した場合</li> <li>「「加ジットカード」を選択した場合</li> <li>「クレジットカード」を選択した場合</li> <li>「クレジットカード」を認知<br/>「「「加ジットカード」を選択した場合</li> <li>「クレジットカード」を選択した場合</li> <li>「クレジットカード」を認知<br/>「「「「大」」」」」」」</li> </ul>                                                                                                    | お支払い方法                                                         | ① 電話番号 ○ クレジットカード ○ 電話番号とクレジットカード      ①                                                                                                    |                                                                                                    |
| <ul> <li>2() (電話番号」(電話番号) (電話番号) (電話番号) (電話番号) (電話番号) (電話番号) (電話番号) (電話番号) (電話番号) (電話番号) (電話番号) (電話番号) (電話番号) (電話番号) (電話番号) (電話番号) (電話電号) (電話電号) (電話電音) (電話電音) (電話電音) (電話電音) (電話電音) (電話電音) (電話電音) (電話電音) (電話電音) (電話) (電話電音) (電話電音) (電話電音) (電話電音) (電話電音) (電話電音) (電話電音) (電話電音) (電話電音) (電話電音) (電話電音) (電話電音) (電話電音) (電話電音) (電話電音) (電話電音) (電話電音) (電話電音) (電話電音) (電話電音) (電話電音) (電話電音) (電話電音) (電話電音) (電話電音) (電話電音) (電話電音) (電話電音) (電話電音) (電話電音) (電話電音) (電話電音) (電話電音) (電話(電音) (電話(電音) (電話(電音) (電話(電音) (電話(電音) (電話(電音) (電話(電音) (電話(電音) (電話(電音) (電話(電音) (電話(電音) (電話(電音) (電話(電音) (電話(電音) (電話(電音) (電話(電音) (電話(電音) (電話(電音) (電話(電音) (電話(電音) (電話(電音) (電話(電音) (電話(電音) (電話(電音) (電話(電音) (電話(電音) (電話(電音) (電話(電音) (電話((電音) (=() (=() (((((((((((((((((((((((((((</li></ul>                                                                                                    |                                                                | 1)     2)       3)     4)       5)     6)       7)     8)       9)     10)                                                                                                    | <ul> <li>①「お支払い方法」は</li> <li>「電話番号」・「クレジットカー</li> <li>「電話番号とクレジットカー</li> <li>から選択します。</li> </ul>                 |
| (*********************************                                                                                                    | 請求先電話番号                                                        | 11)     12)       13)     14)       15)     16)       17)     18)       19)     20)       #//+7>>di/c λ/bit<                                                                                                    | <ol> <li>②「電話番号」「電話番号と<br/>ジットカード」を選択した<br/>は「請求先電話番号」を入<br/>ます(最大20回線まで)。</li> </ol>                            |
| ・サッピたきのとうやっては、まずのとのます。               ・・・・・・・・・・・・・・・・・・・・・・・・・                                                                                                    | クレジットカード                                                       | TTTTELL4-20888におります。                                                                                                    | 3 「クレジットカード」「電話<br>とクレジットカード」を選択<br>場合は「クレジットカード番<br>と「有効期限」を入力します。                                              |
| 会員登録申請の確認へ進む」をクリックすると必須項目にチェックがかかります。         会員登録申請の確認へ進む」をクリックします。           金員登録申請の確認へ進む」をクリックすると必須項目にチェックがかかります。         ボタンをクリックします。           本支払い方法で「クレジットカード」<br>または「電話番号とクレジットカード」<br>を選択した場合         画面・メールで<br>登録IDを通知         即利用可能           シクレジットカードによるお支払いで即利用可能         メールで<br>登録IDを通知         レールで<br>登録IDを通知         メールで<br>登録IDを通知         メール受領後<br>利用可能                                                                                                    |                                                                | VISA ●● 「算」 = 22 利用いただけるクレジットカード<br>((1×10099行)                                                                                                    |                                                                                                    |
|                                                                                                    |                                                                | VISA ●●● 「第2 〒 202 <sup>4</sup> 用いただけ3クレラットカード<br>(日本国内保行)<br>※ご利用いただけ3クレラットカードは、以下のとおりです。<br>VISA、Master、JCB、アメリカン・エキスプレス、タイナースクラブ (日本国内保行のために取ります。                                                                                                    | 14<br>入力内容を確認し                                                                                                   |
| 会員登録申請の確認へ進む」をクリックすると必須項目にチェックかかかります。   本支払い方法によって利用開始時期が異なります   本支払い方法で「クレジットカード」   お支払い方法で「クレジットカード」   お支払い方法で「クレジットカード」   とのして、   お支払い方法で   お支払い方法で   新支払い方法で   新会認知   新支払い方法で   新支払い方法で   新支払い方法で   新会社   新支払い方法で   新会社   新会社    新会社    新会社    新会社    新会社    新会社    新会社                                                                                                    |                                                                | VISA ● 「「「」」<br>「日本国大学」」<br>「日本国大学」<br>「日本国大学」<br>「日本国大学」」<br>「日本国大学」」<br>「日本国大学」」<br>「日本国大学」」<br>「日本国大学」」<br>「日本国大学」」<br>「日本国大学」」<br>「日本国大学」」<br>「日本国大学」」<br>「日本国大学」」<br>「日本国大学」」<br>「日本国大学」」<br>「日本国大学」」<br>「日本国大学」」<br>「日本国大学」」<br>「日本国大学」」<br>「日本国大学」」<br>「日本国大学」<br>「日本国大学」」<br>「日本国大学」」<br>「日本国大学」<br>「日本国大学」」<br>「日本国大学」<br>「日本国大学」<br>「日本国大学」<br>「日本国大学」<br>「日本国大学」<br>「日本国大学」<br>「日本国大学」<br>「日本国大学」<br>「日本国大学」<br>「日本国大学」<br>「日本国大学」<br>「日本国大学」<br>「日本国大学」<br>「日本国大学」<br>「日本国大学<br>「日本国大学」<br>「日本国大学<br>「日本国大学<br>「日本国大学<br>「日本国大学<br>「日本国大学<br>「日本国大学<br>「日本国大学<br>「日本国大学<br>「日本国大学<br>「日本国大<br>「日本国大<br>「日本国大<br>「日本国大<br>「日本国大<br>「日本国大<br>「日本国大<br>「日本国大<br>「日本国大<br>「日本国大<br>「日本国大<br>「日本国大<br>「日本国大<br>「日本国大<br>「日本国大<br>「日本国大<br>「日本国大<br>「日本国大<br>「日本国大<br>「日本国大<br>「日本国大<br>「日本国大<br>「日本国大<br>「<br>「日本国大<br>「<br>「<br>「<br>「<br>「<br>「<br>「<br>「<br>「<br>「 | 14 入力内容を確認し<br>会員登録申請の確認へ進む                                                                                      |
| ※クレジットカードによるお支払いで即利用可能         会員登録         申請完了         が支払い方法で<br>「電話番号」を選択した場合         ※メールは会員登録申請日から3営業日程度<br>でお送りします。                                                                                                    | ( 前のページへ戻る                                                     |                                                                                                    | <ul> <li>14 入力内容を確認し</li> <li>会員登録申請の確認へ進む</li> <li>ボタンをクリックします。</li> </ul>                                      |
| 会員登録<br>申請完了 お支払い方法で<br>「電話番号」を選択した場合 メールで<br>登録IDを通知<br>※メールは会員登録申<br>請日から3営業日程度<br>でお送りします。 メール受領後                                                                                                    | 会員登録申請の確認<br>支払い方法                                             |                                                                                                    | <ul> <li>A力内容を確認し</li> <li>会員登録申請の確認へ進む</li> <li>ボタンをクリックします。</li> </ul> ます。 *す *す *す *」  画面・メールで  登録IDを通知 即利用可能 |
|                                                                                                    | <ul> <li>たのハーシへほる</li> <li>会員登録申請の確認</li> <li>支払い方法</li> </ul> |                                                                                                    | A力内容を確認し<br>会員登録申請の確認へ進む<br>ボタンをクリックします。 ます。 「」」」」 画面・メールで<br>登録IDを通知 即利用可能                                      |

## 6 会員情報の内容を確認します

| SCHOLEN RECORDS                                                                                                    |                                                         |   |
|----------------------------------------------------------------------------------------------------|---------------------------------------------------------|---|
| 影響機会社名                                                                                                    | 0000082828                                              |   |
| 10688 (東宇)                                                                                                    | EN 20                                                   |   |
| 和当教名(カナ)                                                                                                    | cost e tac                                              |   |
| 88888888                                                                                                    | 000000                                                  |   |
| 電磁がお話けできなかった場<br>合の運動力法                                                                                                    | <b>E</b> 33                                             |   |
| 海经元期武器书                                                                                                    | 0123456789                                              |   |
| 1945-9                                                                                                    | \$400003                                                |   |
| <b>契約者のご但所</b>                                                                                                    | *RRFXBMPROR_MDFROTBO-00                                 |   |
| e-mail                                                                                                    | abcillabc                                               |   |
| AIRIBID                                                                                                    | teatoos                                                 |   |
| 1020-F                                                                                                    |                                                         |   |
| 電話取内の変石                                                                                                    | DMER-IL                                                 |   |
| 営支払い確認                                                                                                    | ットカード曲号<br>***********1234                              |   |
| お支払い確認<br>クレジットカード                                                                                                    | ットカード編号<br>************************************         |   |
| 20支払い導設<br>クレジットカード                                                                                                    | ットカード番号<br>***********1234<br>クレジットカード有効期間<br>01月/2026年 |   |
| 8支払い課題<br>2レジットカード<br>第ロベージへ戻る<br>町面は、お支払い<br>注番号とクレジッ                                                                     | ットカード編号<br>************************************         | 3 |
| このはい時期   またまでのおうたが、   おのページへ見る   前のページへ見る   前のによるお支払い   、スローMAIL会員   料金によるお支払い   、スローMAIL会員   料金によるお支払い   、たなります。   申請後、会員 | ・・・・・・・・・・・・・・・・・・・・・・・・・・・・・・・・・・・                     | 3 |
| マルシットカード   まのページへ果る   国面は、お支払い   国面は、お支払い   「番号とクレジッ   「金によるお支払い   詳の電話番号が   、となります。    限申請後、会員登録   認知を受領後か                |                                                         | 3 |

※この画面は、お支払い方法が「電話番号」または「電話番号とクレジット カード」の場合に表示されます。

OK

Cancel

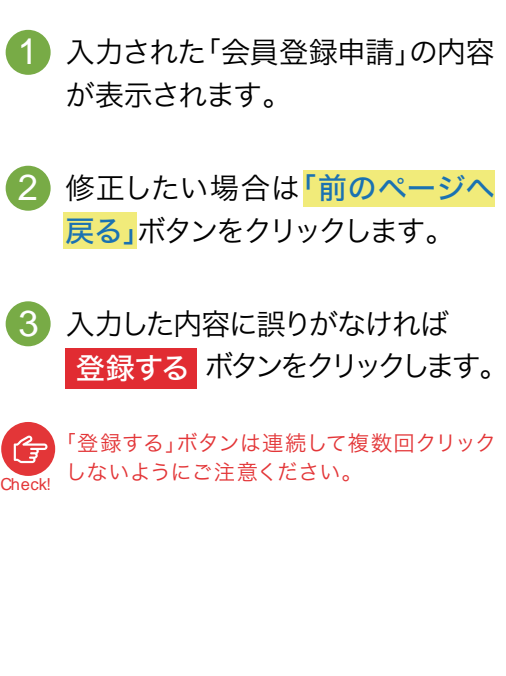

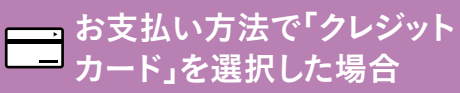

「クレジットカード」を選択した場合、会員登録申請が完了し、会員登録申請だ 了画面に遷移します。

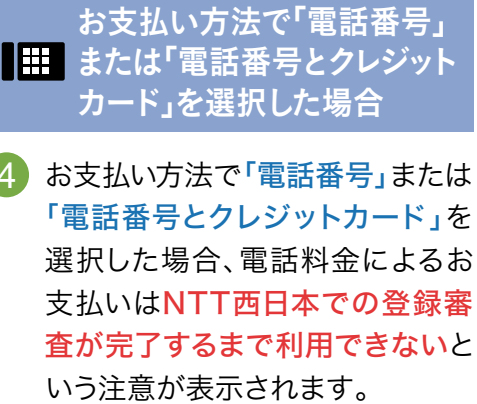

「OK」ボタンをクリックすると会員 登録申請が完了し、会員登録申請 完了画面に遷移します。

5

### 7 会員登録の申請完了を確認します

「会員登録申請完了」画面では表示されたID等を確認・保管(印刷等)して、「ホーム(法人のお客さま) へ戻る」ボタンをクリックします。

#### 

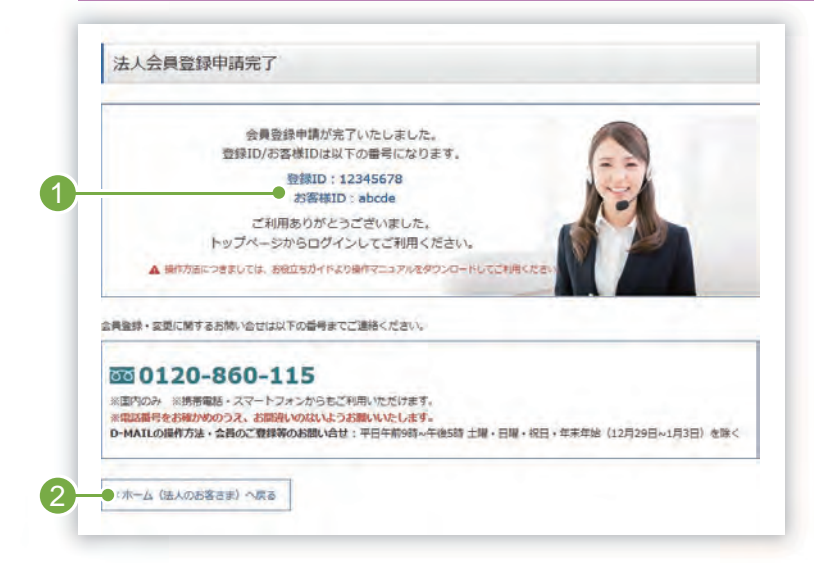

※この画面はお支払い方法が「クレジットカード」または「電話番号と クレジットカード」の場合です。 会員登録申請が完了しました。
 登録ID、お客様IDを確認・保管(印刷
 等)をしてください。
 会員登録申請後、「D-MAIL会員登録
 申請完了のお知らせ」をメールでお送りします。

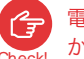

- 電話番号のお支払いをする場合は、後日NTT西日本 から「利用開始キー」をメールでお送りします。
- 2 ビジネスD-MAILトップ画面に戻る 場合は「ホーム(法人のお客さま)へ 戻る」ボタンをクリックします。

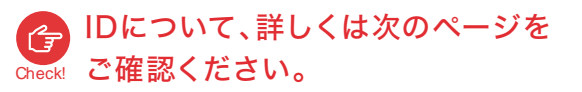

#### # お支払い方法で「電話番号」を選択した場合

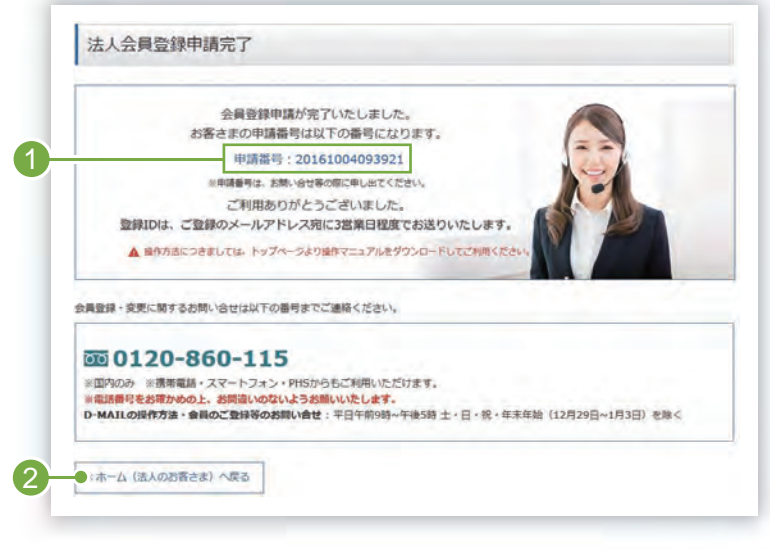

※この画面はお支払い方法が「電話番号」の場合です。

 会員登録申請が完了しました。
 申請番号を確認・保管(印刷等)をして ください。

会員登録申請後、「D-MAIL会員登録 申請完了のお知らせ」をメールでお送 りします。後日NTT西日本がメールで お送りする「登録ID」をログイン画面 で入力することにより、利用可能とな ります。

ビジネスD-MAILトップ画面に戻る場合は「ホーム(法人のお客さま)へ戻る」ボタンをクリックします。

### ログイン時に必要なIDについて

ログインには、登録ID、お客様ID、パスワードの3つが必要になります。お客様ID、パスワードはお客様が設定 されたものになりますが、登録IDはNTT西日本が発行し、お支払い方法によって受け取り方が異なります。

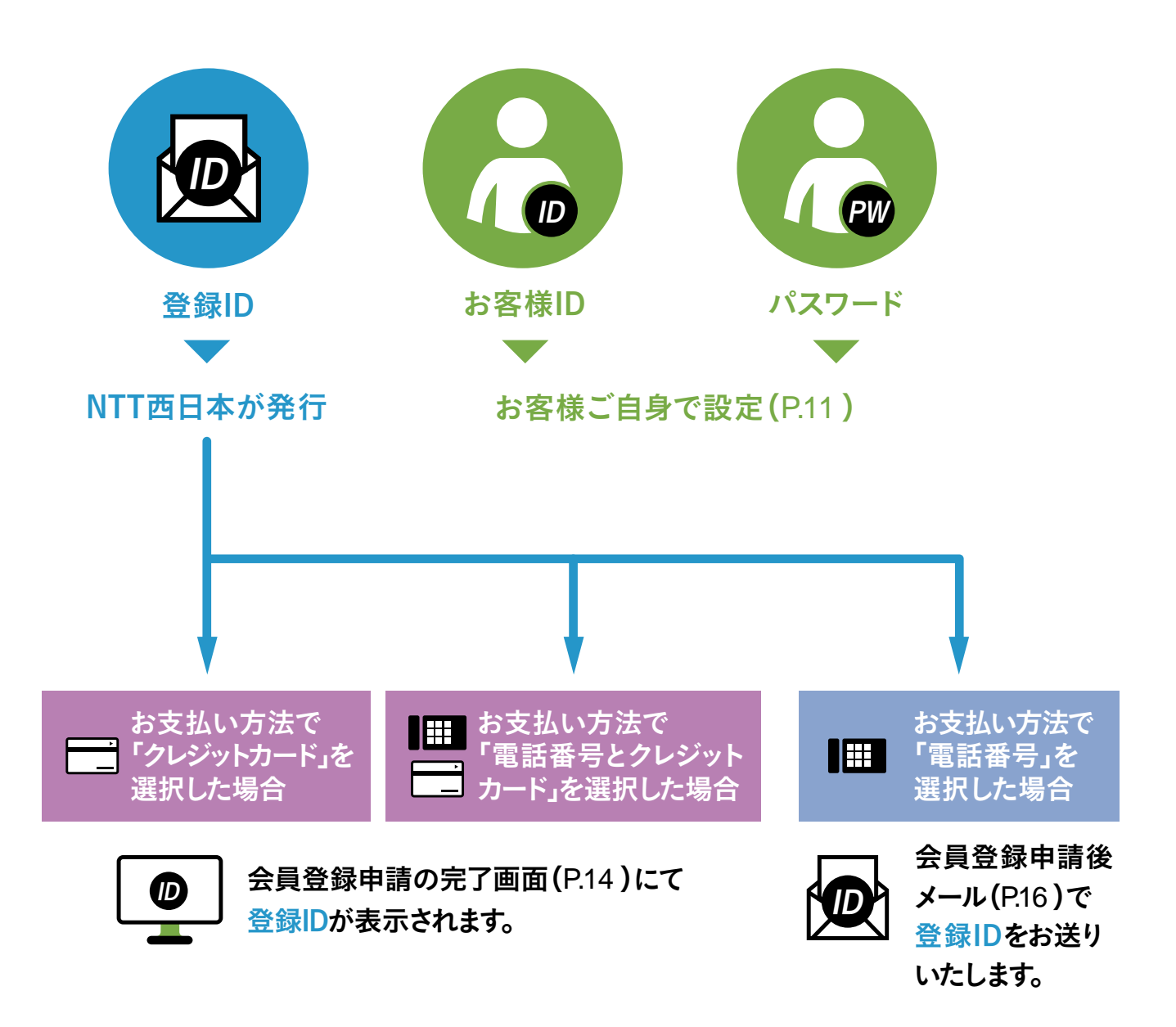

#### 登録IDとお客様IDについて

どちらもログインのために必要なIDです。 「登録ID」はNTT西日本から1回の申請に対し1つだけ発行されるID(変更はできません)です。 「お客様ID」は担当者様自身で設定されたID(変更はできません)で、ご本人のみご使用いただけます。 お客様IDを追加する際は、ユーザー設定(P.104)からご登録ください。

#### 登録IDお知らせメール

「電話番号」でお支払いを選択された場合、登録IDをNTT西日本より3営業日程度でメールでお送りします (「電話番号とクレジットカード」でお支払いを選択された場合、利用開始キーも記載)。 必ず<mark>確認・保管</mark>してください。

#### 登録IDが記載されています。 お客様会社名 様 平素より、NTT西日本の電報サービスをご利用いただきまして、誠にありがとう ございます。 電報お申込みサイトD-MAILの会員登録(会員情報の変更)が完了いたしました ので、ご利用に必要なID等をお知らせいたします。 2)利用開始キー(P.17) \_\_\_\_\_ \_\_\_\_ 「電話番号とクレジットカード」 登録 | D 利用開始キー: でお支払いを選択された場合、 ※「電話料金と一緒にお支払い」で新規会員登録の場合は、登録IDのみのご通知 記載されます。 となります。 ※利用開始キーの記載がある場合は、ログイン後の利用開始キー入力画面に ご入力をお願いいたします。 この「利用開始キー」を、ログ \_\_\_\_\_ 【新規会員登録のお客さまへ】 イン時に表示される利用開始 ご利用には「登録ID」のほか「お客様ID(法人会員さまのみ)」 「パスワード」が必要となります。 キーの入力画面で入力するこ 「お客様ID」「パスワード」は登録時にお決めいただいたものです。 今後、ご利用の都度必要となりますので、お客さまご自身で大切に とにより、請求先電話番号が 保管してください。 ご利用可能となります。 【法人会員のお客さまへ】 和用開始キー入力後に請求先電話番号の設定が必要となる場合がございます。 利用開始キーの入力後、「会員情報」→「登録情報の個別設定・変更」画面 から請求先電話番号のご確認及び設定をお願いいたします。 メールアドレスは正確にご登録くださ िंच い。メールは発信専用アドレス[dmail-【注意事項】 info@west.ntt.co.jp]から送信いたし 半年間ログインされなかった場合、ご利用を制限させていただく場合があり ますので、予めご了承願います。 ます。メールを受信できるよう、受信許 可・もしくはドメイン指定受信許可など の設定をお願いいたします。 ※このメールは送信専用のメールアドレスから配信されています。 ご返信いただいてもお答えできませんので予めご了承ください ※このメールに心当たりのない場合や、ご不明な点がある場合は、 下記お問い合せ先へご連絡ください。 ■お問い合せ先:0120-860-115 ・D-MAILから申込まれた電報の変更や配達に係るお問い合せ (年中無休午前8時~午後7時) ·D-MAILの操作方法・会員のご登録等のお問い合せ (平日午前9時~午後5時 土・日・祝年末年始を除く) ※国内のみ ※電話番号をお確かめのうえ、お間違えのないようお願いいたします。 ■D-MAILホームページ https://www.ntt-west.co.jp/dmail/ ■初めての方のD-MAIL使い方ガイド(個人のお客さま) https://www.ntt-west.co.jp/dmail/pdf/manual/personal\_simple\_manual.pdf 動画によるD-MAIL操作ガイド https://youtu.be/qXnzIm51i6E?si=3QXkLj8ID4V4-UV7 ■初めての方のビジネスD-MAIL使い方ガイド(法人のお客さま) https://www.ntt-west.co.jp/dmail/pdf/manual/simple\_manual.pdf さらに詳細な発信方法や便利機能については操作マニュアルをご活用ください。 https://www.ntt-west.co.jp/dmail/pdf/manual/sousa\_manual.pdf 配信元 NTT西日本

#### 利用開始キーについて

「利用開始キー」とは、NTT西日本が審査後お客様にお送りする8桁の英数字です。以下の設定をされた お客様は、ご利用前に「利用開始キー」を入力し登録してください。

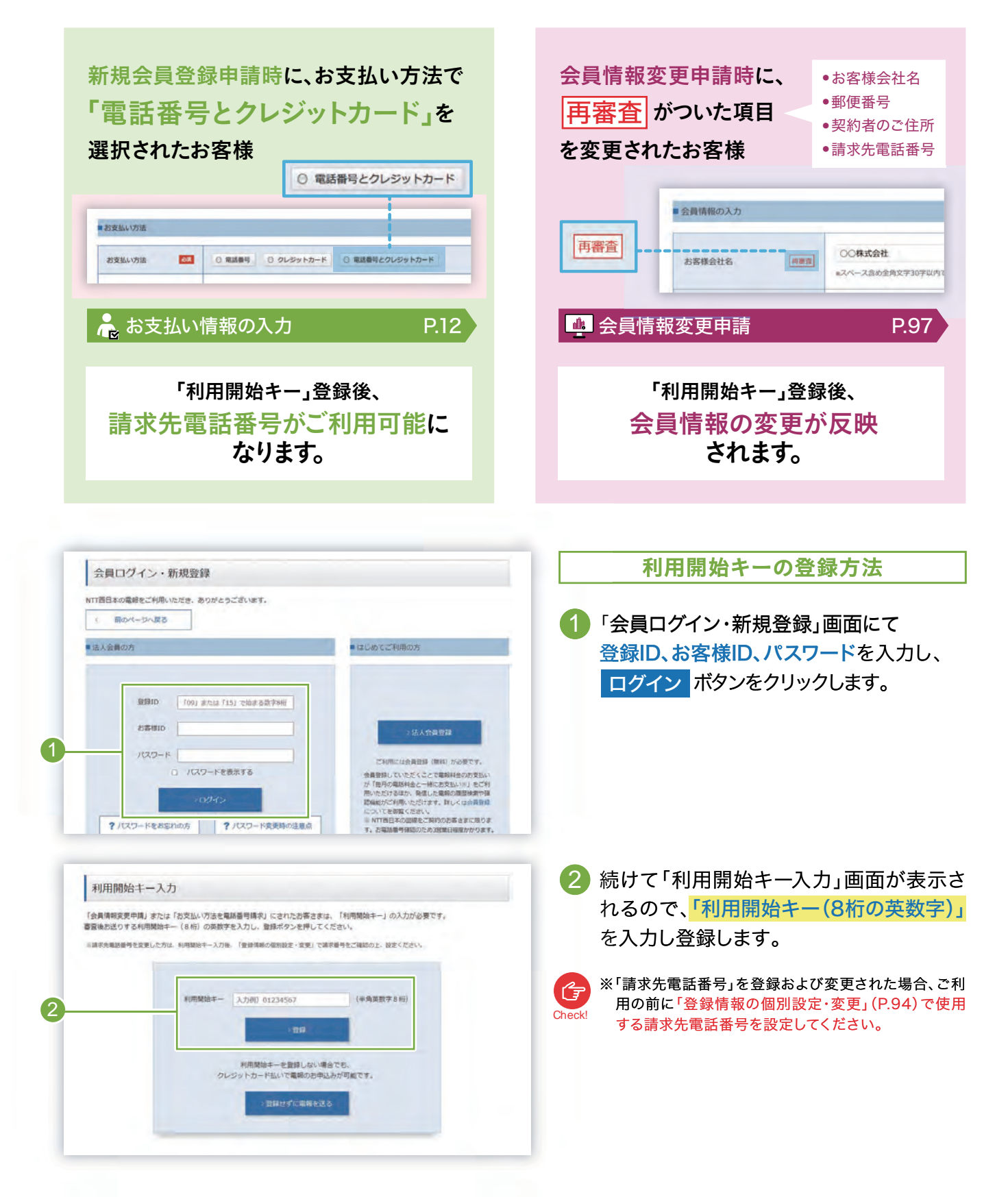